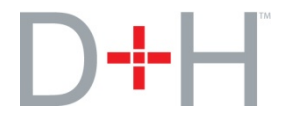

This Release Note document contains the enhancements to the November 2016 release of D+H Expert:

- Lender Creditor Insurance
- <u>Commitment Letter Enhancements</u>
- Manitoba Disclosure Form Enhancements
- <u>Removal of Outdated Alberta Forms</u>
- New Alberta Forms Available
- Letter of Direction Form Enhancements

#### **Lender Creditor Insurance**

Expert now offers lender-specific creditor insurance for those lenders who have been set up in Expert to offer creditor insurance. This allows Expert brokers to easily complete and print the creditor insurance form from Expert rather than having to utilize the separate insurance site.

Note that if the lender creditor insurance option in Expert is utilized for a deal, the details are not sent to the lender as part of the mortgage submittal, and therefore will not impact the underwriting decision. The lender creditor insurance form will need to be printed out and submitted separately to the insurance arm of the lender.

The Mortgage Request Details section consists of the **Lender** drop-down. By selecting a lender that offers creditor insurance from this drop-down, a separate "Lender Insurance" link (name specific to the lender) appears in the Left Navigation pane.

| open folders   close folders<br><b>Open Applications (1)</b><br><b>Open Applications</b> (1)   | Mortgage Request D                                                                                     | etails                            |                                                                                                    |                                                                                                    |                                                                                                    | 0                                                                                                    |
|------------------------------------------------------------------------------------------------|----------------------------------------------------------------------------------------------------|-----------------------------------|----------------------------------------------------------------------------------------------------|----------------------------------------------------------------------------------------------------|----------------------------------------------------------------------------------------------------|----------------------------------------------------------------------------------------------------|
| Sneman, Julie                                                                                  | Status:<br>Lender: TD<br>Mortgage Type:<br>Interest Adj. Date:<br>Progress Advance:                    | In Progress                       | Loan Type:<br>First Payment Da<br>Line of Business:                                                         | Mortgage                                                                                                    | Amount:     Maturity Dat                                                                                                    | 563,000.00<br>e: _/_/                                                                                                    |
| Lender Submit     Lender Response     Lender Status     Fees     Forms     History     History | Commercial:                                                                                            | Construction:                     | Reverse:                                                                                                    | SubPrime:                                                                                                    | HELOC: (Please<br>LOC Repayment Type:<br>Mtg Ins Premium:                                                                                            | e select all that apply)                                                                                                    |
| Services Commissions Tasks Exchange Documents                                                  | Interest Rate:<br>Discount Rate:<br>Premium Rate:<br>Buy-down Rate:<br>Net Rate:<br>Variable to Prime: | 1.500 %<br>%<br>%<br>1.500 %<br>% | Rate Type:<br>Term Type:<br>Frequency:<br>Compounded<br>Period:<br>Term:<br>Amortization:<br>Blended Amort: | Fixed     V       Closed     V       Monthly     V       Semi Annually     V       y     0     m       y     25     m       Interest Only: | Total Loan Amount:<br>Monthly Payment:<br>Frequency Payment:<br><u>Credit Protection Pren</u><br>Total Payment Amount<br>* Sales Tax / Discounts are | \$ 5563,000.00           \$ 2,250.41           \$ 2,250.41           tium *:         \$ 170.10           ::         \$ 2,420.51           not included in the premium calculation           Recalculate |

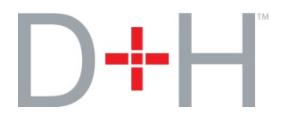

Clicking this "Lender Insurance" link opens the creditor insurance screen (note the name of screen will be specific to the lender). By default, each applicant on the deal is listed and each insurance product is selected with the premiums automatically calculated. You adjust the applicants and products accordingly and then click the **Recalculate** button to recalculate the premium amounts, along with the total payment amount.

| TD Mortgage Credit                                                                    | Prote                               | ction                                             |                                                                        |                                        |                                                   |                                                                |
|---------------------------------------------------------------------------------------|-------------------------------------|---------------------------------------------------|------------------------------------------------------------------------|----------------------------------------|---------------------------------------------------|----------------------------------------------------------------|
| Total Loan Amour                                                                      | nt \$ 563,0                         | 00.00                                             | Insured Amount                                                         | \$ 500,000.00                          |                                                   |                                                                |
| Frequency                                                                             | /: Monthl                           | у                                                 |                                                                        |                                        |                                                   |                                                                |
| Applicant Name                                                                        | Age                                 | Life                                              | Critical Illness                                                       | Life*                                  | Critical Illness*                                 | Discount***                                                    |
| Nathan Sherman 🗸                                                                      | 28                                  | Yes 🗸                                             | Yes 🗸                                                                  | \$ 54.00                               | \$ 59.40                                          | \$ 28.35                                                       |
| Julie Sherman 🗸                                                                       | 28                                  | Yes 🗸                                             | Yes 🗸                                                                  | \$ 54.00                               | \$ 59.40                                          | \$ 28.35                                                       |
|                                                                                       |                                     |                                                   |                                                                        |                                        | Credi                                             | it Protection Premium ** \$ 170.10                             |
|                                                                                       | Engli                               | sh 🔽 🥖                                            | Edit 🖻 Print 📳                                                         | Recalculate                            | Total Pa                                          | yment ( P&I + Premium) \$ 2,420.51                             |
|                                                                                       |                                     |                                                   |                                                                        |                                        | Rates are subject to                              | change at any time without notice.                             |
|                                                                                       |                                     |                                                   |                                                                        | ** Provinc                             | cial sales taxes are ac                           | dded to the premiums, if applicable.                           |
| ***If another person is in:                                                           | sured for                           | Critical Illne                                    | ss and Life Insurance or                                               | the same mortgag                       | e a 25% discount will                             | be applied to each of the individual premiums.                 |
| Summary of Coverage for                                                               | Mortgag                             | ge Critical III                                   | ness and Life Insurance                                                | •                                      |                                                   |                                                                |
| LIFE: The maximum cover<br>\$500,000, you may be offer<br>notified of this percentage | age amou<br>ered part<br>e in a let | unt is \$500,00<br>ial coverage.<br>ter approving | 00 for all your insured T<br>Your maximum partial<br>you for coverage. | D Mortgages combi<br>coverage amount v | ned. If the total of al<br>vill be a percentage o | l your TD Mortgage(s) exceeds<br>of your mortgage. You will be |
| CRITICAL ILLNESS: The ma                                                              | ximum c                             | overage amo                                       | unt is \$500,000 for all y                                             | our insured TD Mor                     | tgages combined. If t                             | the total of all your TD Mortgage(s)                           |

be notified of this percentage in a letter approving you for coverage.

The **Edit** button allows you to enter lender-specific information (e.g., service branch number). Clicking the **Print** button opens a PDF of the form that you can print. Depending on the lender, additional information about the creditor insurance products may be available from a link at the bottom of the screen.

The Mortgage Request Details section (below) displays the **Creditor Insurance Premium** and **Total Payment Amount**. The **Creditor Insurance Premium** label is a link that brings you to the creditor insurance screen (above).

| open folders   close folders<br><b>Open Applications (1)</b><br>D-G QA-62712 Sherman, Nathan<br>Sherman Julia                                                                                                    | Mortgage Request De                                                                                    | etails                                 |                                                                                                    |                                                                                                    |                                                                                                    | 0                                                                                                    |
|----------------------------------------------------------------------------------------------------|----------------------------------------------------------------------------------------------------|----------------------------------------|----------------------------------------------------------------------------------------------------|----------------------------------------------------------------------------------------------------|----------------------------------------------------------------------------------------------------|----------------------------------------------------------------------------------------------------|
| Shortcuts Summary Scenario Builder Credit Bureau Participants D Insurance                                                                                                    | Status:<br>Lender: TD<br>Mortgage Type:<br>Interest Adj. Date:<br>Progress Advance:                    | In Progress                            | Loan Type:<br>First Payment D<br>Line of Business                                                           | Mortgage<br>ate: _/_/<br>:                                                                                                    | Amount:     Maturity Date:                                                                                                    | 563,000.00                                                                                                    |
| Lender Submit     Lender Response     Lender Status     Fees     Forms     History     Internal Notes                                                                                                    | Commercial:                                                                                            | Construction:                          | Reverse:                                                                                                    | SubPrime:                                                                                                    | HELOC: (Please sel<br>OC Repayment Type:<br>Atg Ins Premium:                                                                                                    | ect all that apply)                                                                                                    |
| Services Commissions Commissions Commission Commission | Interest Rate:<br>Discount Rate:<br>Premium Rate:<br>Buy-down Rate:<br>Net Rate:<br>Variable to Prime: | 1.500 %<br>%<br>%<br>%<br>1.500 %<br>% | Rate Type:<br>Term Type:<br>Frequency:<br>Compounded<br>Period:<br>Term:<br>Amortization:<br>Blended Amort: | Fixed         V           Closed         V           Monthly         V           Semi Annualty         V           y         0         m           y         25         m         0           Interest Only: | Total Loan Amount:<br>Monthly Payment:<br>Frequency Payment:<br>Credit Protection Premium<br>Total Payment Amount:<br>* Sales Tax / Discounts are not i<br>References and the second second | \$ 563,000.00<br>\$ 2,250.41<br>\$ 2,250.41<br>*: \$ 170.10<br>\$ 2,420.51<br>culded in the premium calculation<br>calculate |

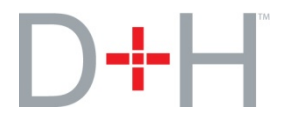

The **Credit Insurance Premium** is also displayed on the Lender Submit screen. Its label is a link that brings you to the creditor insurance screen.

|                        |                         |                             |                   | •     |         |
|------------------------|-------------------------|-----------------------------|-------------------|-------|---------|
| Submission             |                         |                             |                   |       |         |
| Loan Amount:           | \$ 563,000.00           |                             |                   | Rate: | 1.500 % |
| Lender Type:           | Financial Institution 🗸 | Submission Method:          | Electronic 🗸      | LOB : |         |
| Lender:                | TD 🗸                    |                             |                   |       |         |
| Submission<br>Language | English                 | Credit Protection Premium : | \$ 170.10         |       |         |
| Lender Notes :         |                         |                             |                   |       |         |
|                        | Validate Recall L       | ast Submit Note In          | sert Consent Text | 🔡 🖓   | ubmit   |

Also note that the Creditor Insurance form is also available from the Forms screen.

| Forms          |                        |                          | 0             |
|----------------|------------------------|--------------------------|---------------|
| 🥞 Select All   | Clear All English 🗸 🖨  | Print Documents 😧 Cancel |               |
| Deal           | Consent Form           | Select 🗌 🖻 Print         |               |
| First Mortgage | Mortgage Application   | Select 🗌 🖻 Print         |               |
|                | Mortgage Summary       | Select 🗌 🖻 Print         |               |
|                | MB Disclosure Document | Select 🗌 🖻 Print 🖉 Edit  |               |
|                | Finders Fee Disclosure | Select 🗌 🖻 Print 🥖 Edit  |               |
|                | Letter of Direction    | Select 🗆 🖻 Print 🥖 Edit  |               |
|                | MPP Request            | Select 🗌 🖻 Print         |               |
|                | AM Schedule            | Select 🗌 🖻 Print         |               |
|                | TD Mortgage Protection | Select 🗆 🖻 Print 🖉 Edit  |               |
|                |                        |                          | Top of Page 🗈 |

To learn more about Lender Creditor Insurance products, please contact your Regional Sales Manager (RSM).

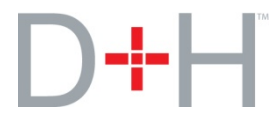

# **Update to Commitment Letter**

On the Commitment Letter, the **Interest Type** field is now populated from the loan decision table of the lender response and not from the application.

| Property Information        |                  |                               |                        |                            |             |
|-----------------------------|------------------|-------------------------------|------------------------|----------------------------|-------------|
| Address: 3208 Nixon Gate Bu | Irlington ON L7M | )C6                           |                        |                            |             |
| With reference to the       | above, B2B Bank  | is pleased to provide a morto | gage loan offer, under | the following terms and co | nditions:   |
| Loan                        |                  | Terms                         |                        | Payment                    |             |
| Purchase/Value              | \$ 750,000.00    | Mortgage Type                 | First                  | Principal and Interest     | \$ 2,006.84 |
| Downpayment                 | \$ 356,000.00    | Term Type                     | Closed                 | Taxes (Estimated)          | \$ 300.00   |
| Amount                      | \$ 394,000.00    | Interest Rate                 | 3.690%                 | Taxes Paid By              | Borrower    |
| Insurance Premium           | \$ 0.00          | Interest Type                 | Variable               | Total Installment          | \$ 2,306.84 |
| Total Loan                  | \$ 394,000.00    | Term (Months)                 | 24                     |                            |             |
| Other Mortgages             |                  | Amortization (Months)         | 300                    | Commitment Expires         | 20-Aug-2016 |
| Closing Date                | 15-Jul-2016      | Frequency                     | Monthly                |                            |             |
| LENDER AUTHORIZATION        |                  |                               |                        |                            |             |

Note that the Commitment Letter is viewed by clicking the **Preview** button on the Lender Response screen.

## Update to Manitoba Disclosure Form

A Yes/No option has been added to the following option on the Manitoba Disclosure to Borrower form:

"By way of a cash back offer where the lender pays \_\_\_\_\_% of the mortgage amount to the mortgage broker on behalf of the borrower (you)"

| MB Disclosure to Borrower                                                                                                    |                                                                                                    |
|----------------------------------------------------------------------------------------------------|----------------------------------------------------------------------------------------------------|
| INTEREST DISCLOSURE                                                                                                    |                                                                                                    |
| The brokerage is an affiliate or subsidiary of the<br>lender                                                                                                    | ◯ <sub>Yes</sub> ◯ <sub>No (Choose one)</sub>                                                                 |
| The brokerage and its representatives have a direct or indire                                                                                                    | ect interest in the transaction $\bigcirc$ Yes $\bigcirc$ No (Choose one)                                     |
| COMPENSATION                                                                                                    |                                                                                                    |
| <ul> <li>The mortgage broker may (will) be compensated for this mortgate.</li> <li>By way of commission or fee paid by the lender depending of also include a bonus paid by the lender;</li> <li>By way of renewal commission from the lender and/or;</li> <li>By way of fee charged to you in the amount of \$</li> <li>By way of a cash back offer where the lender pays \$\$% borrower(you)</li> <li>Non-monetary benefits may also be received from the lender.</li> </ul> | age transaction in the following ways:<br>n the length of the term and the amount of the mortgage and may<br> |

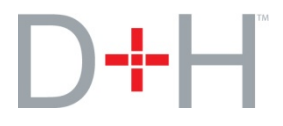

## **Removal of Outdated Alberta Forms**

The following outdated Alberta forms have been removed from the Forms screen:

- AB Mortgage Borrower Compensation Disclosure
- AB Mortgage Borrower Relationship Disclosure

#### New Alberta Forms Available

The following new Alberta forms are available from the Forms screen:

- Representing the Borrower Service Agreement
- Acting as an Intermediary Service Agreement
- Representing the Lender Service Agreement

Each form is opened via a respective button at the bottom of the screen. When clicked, the appropriate website is contacted and the form opens in a separate browser window. From here, you can fill in and print the form.

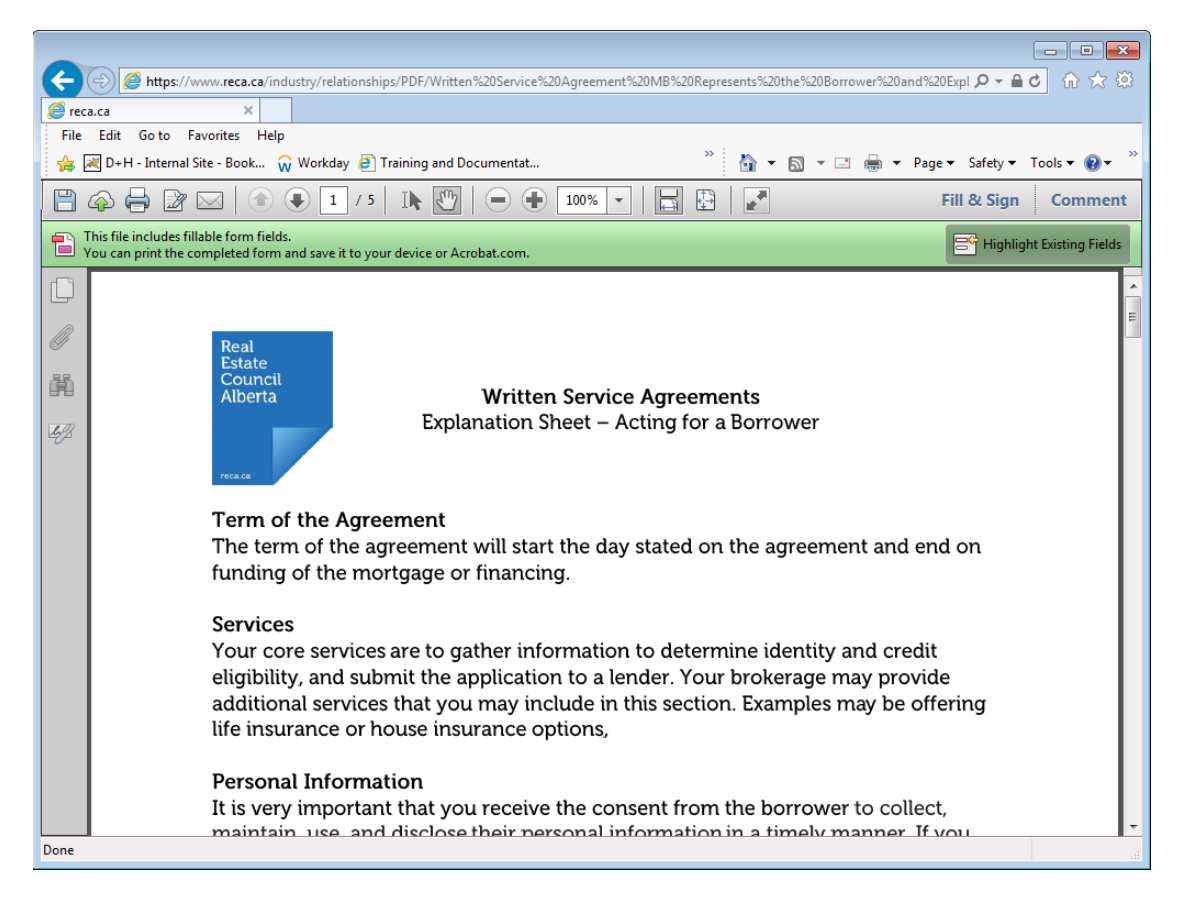

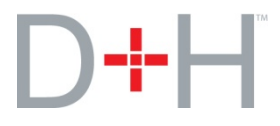

### **Letter of Direction Form Enhancements**

The Letter of Direction form has undergone the following enhancements:

- 1. Firm information has been moved to the Brokerage Information section from where it had existed at the top of the document.
- 2. The Lender Reference Number field has been added to the Mortgage Information section.
- 3. An Instruction section has been added that consists of default text that specifies to deliver the brokerage fee to the brokerage. The specific brokerage name will be automatically populated into this default text.
- 4. An Additional Instructions section also exists to enter extra information. The text for this section can be completed from the editable form screen.

| Notary's Name:                   |                                    |                                 | October 10, 2016                      |
|----------------------------------|------------------------------------|---------------------------------|---------------------------------------|
| Notary's Firm:                   |                                    |                                 |                                       |
| Notary's Address:                |                                    |                                 |                                       |
|                                  |                                    |                                 |                                       |
| Notary's Fax:                    |                                    |                                 |                                       |
| ATTENTION:                       |                                    |                                 |                                       |
| RE: LETTER OF DIRECTION          | N - FEE AGREEMENT                  |                                 |                                       |
| APPLICATION NUMBER:              | QA-62712                           |                                 |                                       |
| Name:                            | Nathan Sherman                     |                                 |                                       |
| Name.                            | Nation Sternan                     |                                 |                                       |
| Address:                         |                                    |                                 |                                       |
| Name:                            | Julie Sherman                      |                                 |                                       |
| Address                          |                                    |                                 |                                       |
| Address:                         |                                    |                                 |                                       |
| PROPERTY INFORMATION:            |                                    |                                 |                                       |
| Mortgaged Property:              | 34 Rose Landing                    |                                 |                                       |
|                                  | ON L6H 1V5                         |                                 |                                       |
| Lender:                          |                                    | Closing Date:                   |                                       |
| MORTGAGE INFORMATION:            |                                    | Lender Reference Nu             | mber: 2                               |
| Principal Amount:                | \$ 563.000.00                      | Payment Frequency:              | Monthly                               |
| Interest Rate:                   | 1.500%                             | Term:                           | 0 Year(s) 0 Month(s)                  |
| Payment Amount:                  | \$ 2 250 41                        | Amortization:                   | 25 Year(s) () Month(s)                |
| BROKERAGE INFORMATION            | • 2,200.11                         | , mortization.                  | 20 (Cal(5) 0 (00)(11)(5)              |
| Name:                            | Davis + Henderson                  |                                 |                                       |
| Address:                         | 55 Standish Court Mississauga      |                                 |                                       |
| License # :                      | 12345                              |                                 |                                       |
| Agent Name:                      | QA7 QA/STONEJ                      |                                 |                                       |
| License # (if applicable):       | M1234                              |                                 |                                       |
| Brokerage Fee :                  |                                    |                                 |                                       |
|                                  | 1                                  |                                 |                                       |
|                                  | he presents we the undersigned her | about income about a state in a | and direct you to not the above poted |
| brokerage fee to the brokerage l | Davis + Henderson .                | ebey inevocably autionize:      | and direct you to pay the above noted |
| Additional Instructions:         |                                    |                                 |                                       |
| 4                                |                                    |                                 |                                       |
|                                  | Client A                           | uthorization                    |                                       |
|                                  |                                    |                                 |                                       |
|                                  |                                    |                                 |                                       |
| Witness                          |                                    | Nathan Sherman                  |                                       |
|                                  |                                    |                                 |                                       |
|                                  |                                    |                                 |                                       |